# Multifactor Authentication (MFA) First Time Set Up Guide

 You will be able to choose a primary authentication method when you register, which you can change or update at any time by going to <u>MFA Set Up Page</u> and logging in using your SJC credentials (username and password). You may also see the following page requiring more information when signing into Canvas, Outlook, and other SJC applications.

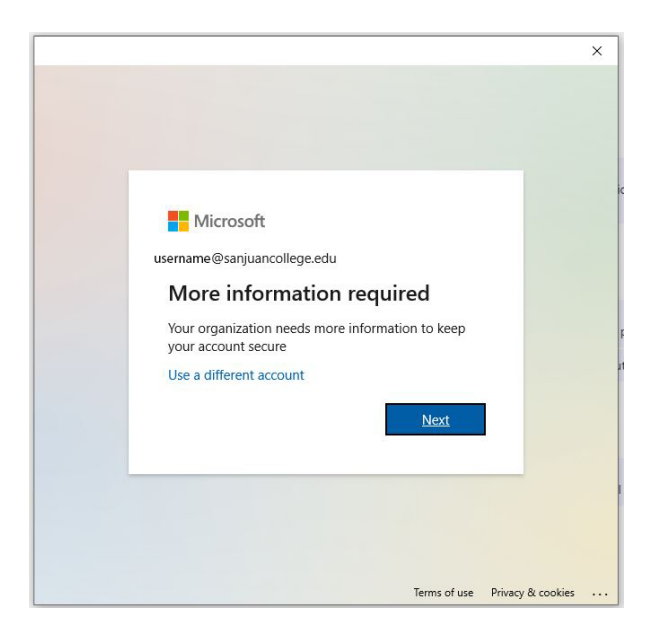

- 2. Click Next.
- 3. Your available authentication methods are "Authentication phone", "Office phone", and "Mobile app". All options are broken out in steps below. If you are unable to register or unable to satisfy two of the three requirements, contact ITC for help at (505) 566-3266.

**NOTE:** If you plan to travel internationally you will want to set up the mobile app, as text and phone calls may not work.

| itep 1: How should w | e contact you? |     |  |  |
|----------------------|----------------|-----|--|--|
| Mobile app           | ~              |     |  |  |
| Authentication phone | e app?         |     |  |  |
| Office phone         | ation          |     |  |  |
| Mobile app           |                |     |  |  |
|                      |                | 5-0 |  |  |

## If you select "Authentication phone":

1. Choose either to receive a text message or voice call for authentication.

**NOTE**: This is how MFA will contact you to verify your identity. Please consider which works best for you, receiving a text message with a 6-digit code to enter or a computer-generated call that asks you to hit the pound button to authenticate.

- 2. Enter your cell phone number with the area code you wish to use.
- 3. Choose "Send me a code by text message" or "call me."

| cure your account by adding p                               | hone verification to your password. Vi | iew video to know how to secure yo  | bur account |      |
|-------------------------------------------------------------|----------------------------------------|-------------------------------------|-------------|------|
| tep 1: How should we Authentication phone                   | contact you?                           |                                     |             |      |
| United States (+1)                                          | ~                                      |                                     |             |      |
| <ul> <li>Send me a code by text</li> <li>Call me</li> </ul> | message                                |                                     |             | Next |
| our phone numbers will only                                 | e used for account security. Standard  | I telephone and SMS charges will ap | pply.       |      |
|                                                             |                                        |                                     |             |      |
|                                                             |                                        |                                     |             |      |

- 4. Then click Next.
- 5. Follow the prompts to verify by the phone method selected.
  - a. For the "Send me a code by text message" option:
    - i. You will receive a text message with a 6-digit code, enter it to complete set up and select verify.

| Additional security verification                                                                                 |
|----------------------------------------------------------------------------------------------------|
| Secure your account by adding phone verification to your password. View video to know how to secure your account |
| Step 2: We've sent a text message to your phone at +1                                                            |
| Cancel Verify                                                                                                    |

- b. For the "Call me option":
  - i. You will receive a phone call from (855)330-8653
  - ii. When you answer the phone, an automated voice message will say, "thank you for using the Microsoft sign-in verification system, please press the pound key to finish your verification".
  - iii. If you press the pound key and are successfully authenticated, then you will receive this message, "your sign-in was successfully verified".

| Microsoft                                                                                                    |  |
|----------------------------------------------------------------------------------------------------|--|
| Additional security verification                                                                                 |  |
| Secure your account by adding phone verification to your password. View video to know how to secure your account |  |
| Step 2: We're calling your phone at +1 5058881234                                                                |  |
| * Answer it to continue                                                                                          |  |
|                                                                                                    |  |

#### If you select "Office phone":

1. Your San Juan College office phone number should be displayed on the screen. If it is incorrect or not shown you will need to update your office number.

**NOTE**: To get your office phone number corrected in the SJC system, please submit a <u>Help</u> <u>Desk Ticket</u>. Or call the Help Desk at (505) 566-3266. This change could take 24 hours to be added.

| histosoft                          |                               |                              |                           |       |
|------------------------------------|-------------------------------|------------------------------|---------------------------|-------|
| Additional security ve             | rification                    |                              |                           |       |
| Secure your account by adding phor | ne verification to your passi | vord. View video to know ho  | ow to secure your account |       |
| Step 1: How should we co           | ontact you?                   |                              |                           |       |
| Office phone                       | $\overline{}$                 |                              |                           |       |
| Select your country or region      | ▶ 3297                        | Extension                    |                           |       |
|                                    |                               |                              |                           |       |
|                                    |                               |                              |                           |       |
|                                    |                               |                              |                           | Nevt  |
|                                    | 1.12287                       | e at attains the brokerstate |                           | INCAL |
| Your phone numbers will only be u  | used for account security. S  | tandard telephone and SMS    | charges will apply.       |       |

- 2. Select the country/region you are in (most likely United States).
- 3. Click Next.

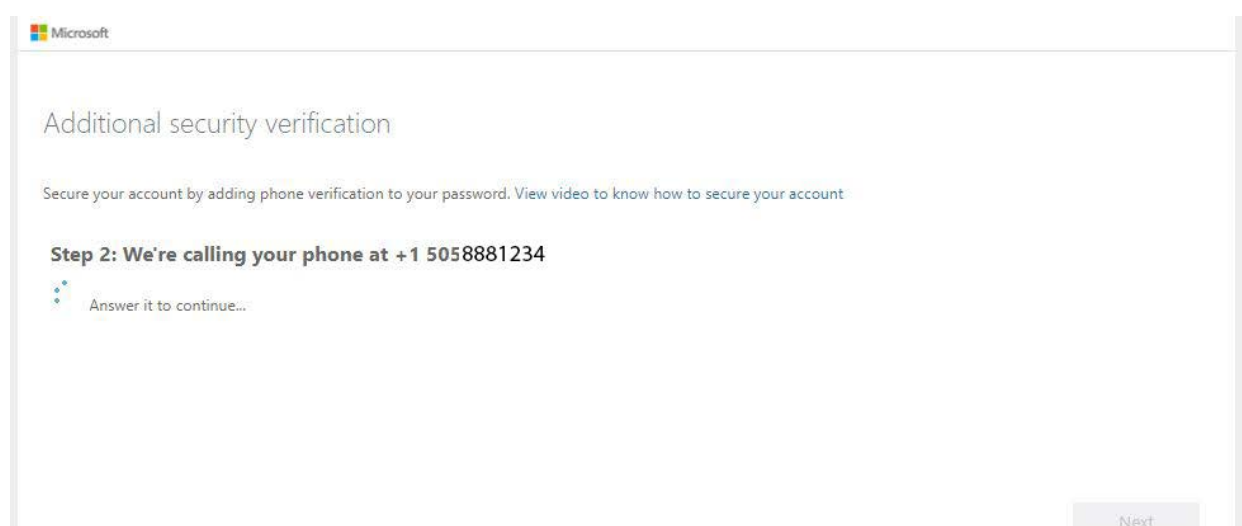

- 3. MFA will prompt verification via a phone call to your office phone. Follow the prompts on the phone call.
  - a. You will receive a phone call from (855)330-8653
  - b. When you answer the phone, an automated voice message will say, "thank you for using the Microsoft sign-in verification system, please press the pound key to finish your verification".
  - c. If you press the pound key and are successfully authenticated, then you will receive this message, "Your sign-in was successfully verified."

### If you select "Mobile App":

Follow the instructions below or watch Microsoft's <u>How to register for Azure Multi-Factor</u> <u>Authentication</u>.

**NOTE**: If you use a phone lock on your device you may be asked during the set-up process to enter your phone lock authentication (pin, fingerprint, etc.) and every time MFA needs to be authenticated via the app.

- 1. Select "Receive notifications for verification."
  - a. "Receive notifications for verification" means your phone will pop up with a push notification to tap a button to approve future sign-ins.
  - b. "Use verification code" means you'll be prompted to enter a 6-digit code from your phone to approve the device.

**NOTE:** We recommend "Receive notifications for verification" as it is simpler and has less time constraint for users to enter the code before a new code is generated every 30 seconds.

2. Hit **Next** and a pop up will appear with more instructions.

| Additional s                                                 | ecurity verification                                                                                                    |  |
|--------------------------------------------------------------|----------------------------------------------------------------------------------------------------|--|
| Secure your account by add                                   | fing phone verification to your password. View video to know how to secure your account                                                                                                    |  |
| Step 1: How sho<br>How do you want t<br>Receive notification | Configure mobile app<br>Complete the following steps to configure your mobile app.<br>1. Install the Microsoft authenticator app for Windows Phone, Android or iOS.<br>2. In the app, add an account and choose "Work or school account". |  |
| To use these verification                                    | 3. Scan the image below.                                                                                                    |  |
|                                                              | Configure app without notifications<br>If you are unable to scan the image, enter the following information in your app.<br>Code:                                                                                                    |  |
| ©2021 Microsoft Legal                                        | Un:                                                                                                    |  |
|                                                              | Next cancel                                                                                                    |  |

- 3. Follow the pop-up instructions or look below for the same instructions in detail.
  - a. You must download the Microsoft Authenticator App on your phone for iPhone or Android.
  - b. Android example:

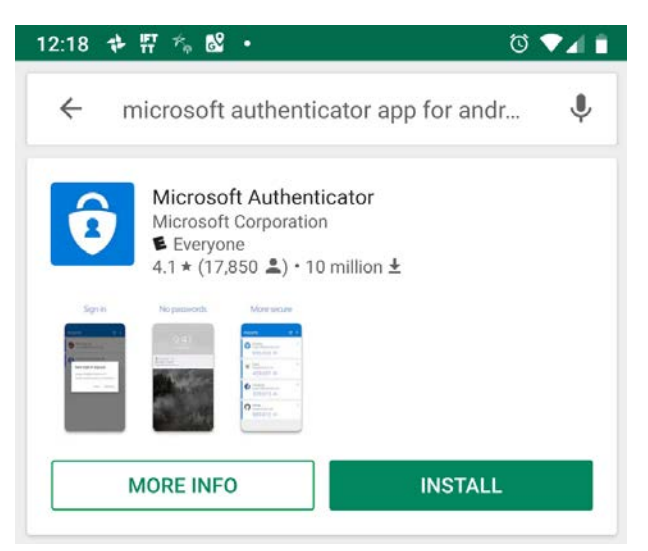

After opening the app, follow the introduction or select 'skip'.

c. Select the '+' icon to add your account and choose work or school account."

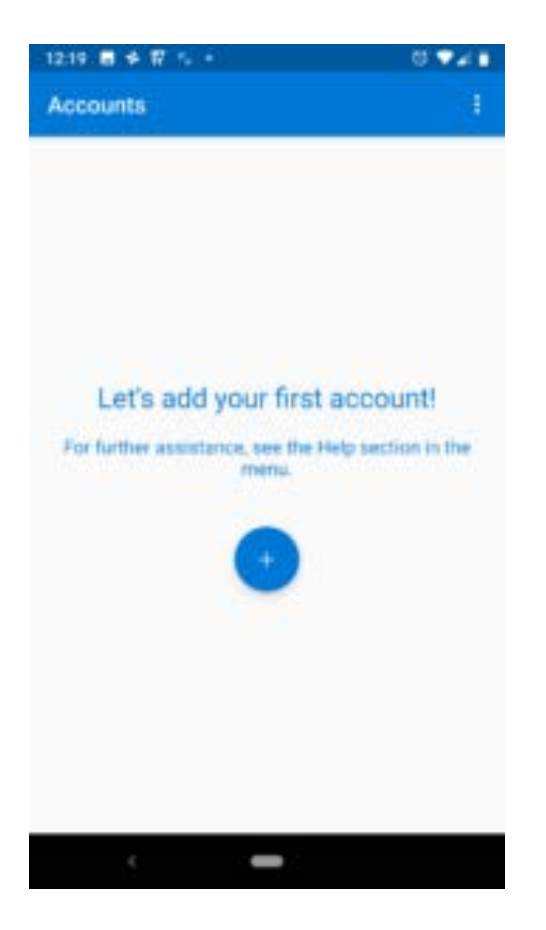

- d. Select 'Allow' when prompted to let the app open the camera.
- e. Scan the QR code or enter the code and URL seen on your computer.
- f. If the Microsoft Authenticator App displays a six-digit code, as seen in the example below, MFA has been correctly set up on your mobile application.

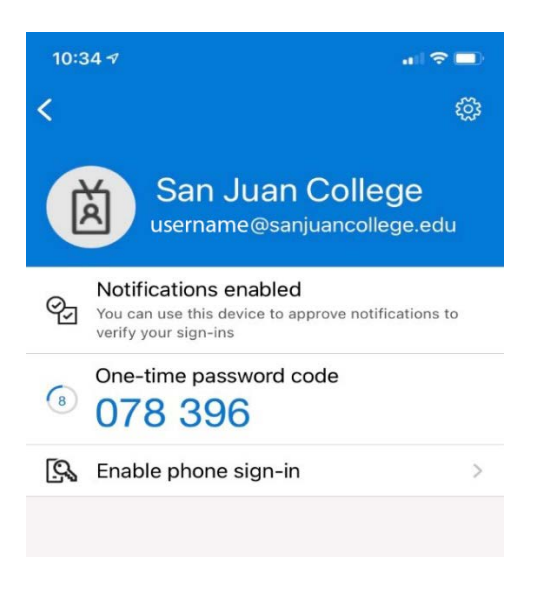

g. Click **Next** on your computer screen circled below.

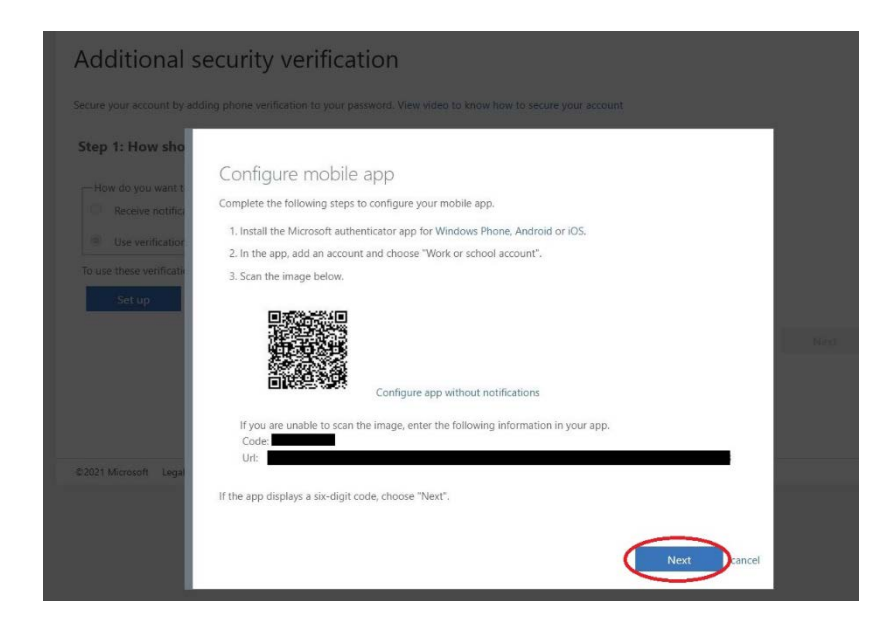

4. A pop-up push notification will display on your phone screen. Select Approve to complete the verification process. (This is what will be seen each time you authenticate MFA)

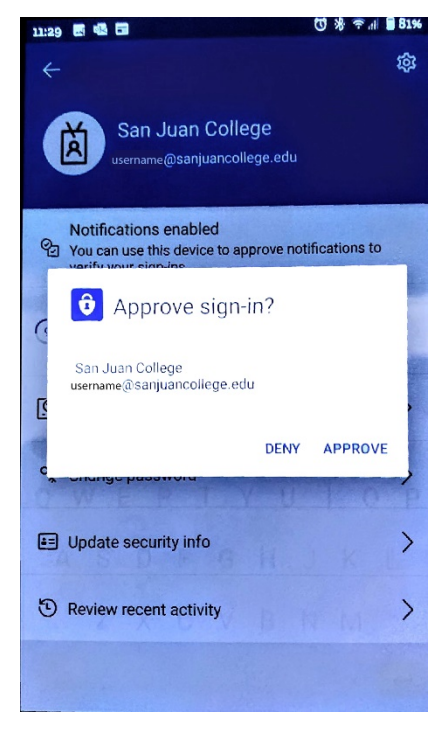

5. You'll be asked to provide your cell phone number in case you're unable to use the Authenticator app. Enter your cell phone number with the area code and click **Next**.

| ecure your account by a | dding phone verification to   | your password. View vide | o to know how to secure y | our account |        |  |
|-------------------------|-------------------------------|--------------------------|---------------------------|-------------|--------|--|
| Step 2: We've sen       | t a text message to           | your phone at +1         |                           |             |        |  |
| When you receive the ve | rification code, enter it her | e                        |                           |             |        |  |
|                         |                               |                          |                           |             |        |  |
|                         |                               |                          |                           |             |        |  |
|                         |                               |                          |                           |             |        |  |
|                         |                               |                          |                           |             |        |  |
|                         |                               |                          |                           |             |        |  |
|                         |                               |                          |                           |             | Cancel |  |
|                         |                               |                          |                           |             |        |  |
|                         |                               |                          |                           |             |        |  |
|                         |                               |                          |                           |             |        |  |

#### Set up Security Questions and E-mail to Register for Self Service Password Reset

To finish setting up your account and to be able to reset your password on your own, be sure to verify your phone number, set up an alternate non-SJC email and security questions for your account.

| TREASURE .                                                                                                    | stadent@mysanjuancollege.edd                                                       |
|----------------------------------------------------------------------------------------------------|------------------------------------------------------------------------------------|
| Don't lose access to your account!                                                                                                    |                                                                                    |
| To make sure you can reset your password, we need to collect some info so we can secure. You'll need to set up at least 2 of the options below. | verify who you are. We won't use this to spam you - just to keep your account more |
| Authentication Phone is set to +1 505 . Change                                                                                                  |                                                                                    |
| Authentication Email is not configured. Set it up now                                                                                           |                                                                                    |
| Security Questions are not configured. Set them up now                                                                                          |                                                                                    |
| finish cancel                                                                                                    |                                                                                    |
|                                                                                                    |                                                                                    |
|                                                                                                    |                                                                                    |
|                                                                                                    |                                                                                    |
|                                                                                                    |                                                                                    |
|                                                                                                    |                                                                                    |

- To set up an alternate e-mail address
  - 1. click "Set it up now" next to the email warning.
  - 2. Enter a personal e-mail account (@gmail.com, @outlook.com, etc.).
  - 3. Enter the verification code that got set to your e-mail and click verify.
  - To set up your Security Questions:
    - 1. Click the "Set them up now" link following the security question warning.
    - 2. Choose a question and type an answer for each question.
    - 3. Make sure you remember your answers so you can recover your account if your password does not work.

| Microsoft                                                 | student@my.sanjuancollege.edu                                                   |
|-----------------------------------------------------------|---------------------------------------------------------------------------------|
|                                                           |                                                                                 |
| Don't lose access to your a                               | ccount!                                                                         |
| Please select questions to answer below. Your admin requi | ires you to set up 3 questions, and answers must be at least 3 characters long. |
| Security question 1                                       | no you to set up o questions, one distreto most de at reast o characters iong.  |
| [                                                         | V                                                                               |
|                                                           |                                                                                 |
|                                                           |                                                                                 |
| Security question 2                                       |                                                                                 |
|                                                           | ~                                                                               |
|                                                           | 9                                                                               |
| Security question 2                                       |                                                                                 |
| Security question 5                                       | ~                                                                               |
|                                                           |                                                                                 |
|                                                           |                                                                                 |
|                                                           |                                                                                 |
| save answers                                              |                                                                                 |
|                                                           |                                                                                 |
| back                                                      |                                                                                 |
|                                                           |                                                                                 |
|                                                           |                                                                                 |

Need additional help? <u>Submit a Ticket</u> or call the ITC Help Desk at 505-566-3266. You can also find more information about MFA on SJC's <u>Online Technology Guide</u>.